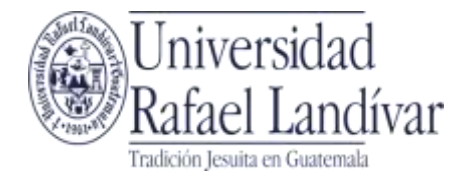

Departamento de Becas Teléfonos: (502) 2426 2626 Extensiones: 2268 / 2270 / 2282 / 2290 Edificio "J" 3° nivel oficina J-319 Campus Central, Vista Hermosa III, Zona 16 Guatemala, Ciudad. 01016

# Guía para llenar solicitud **BECA MATEO RICCI**

Para llenar la solicitud de beca el estudiante debe ingresar a la página www.url.edu.gt, luego dar clic en la opción de Academia, y después Becas.

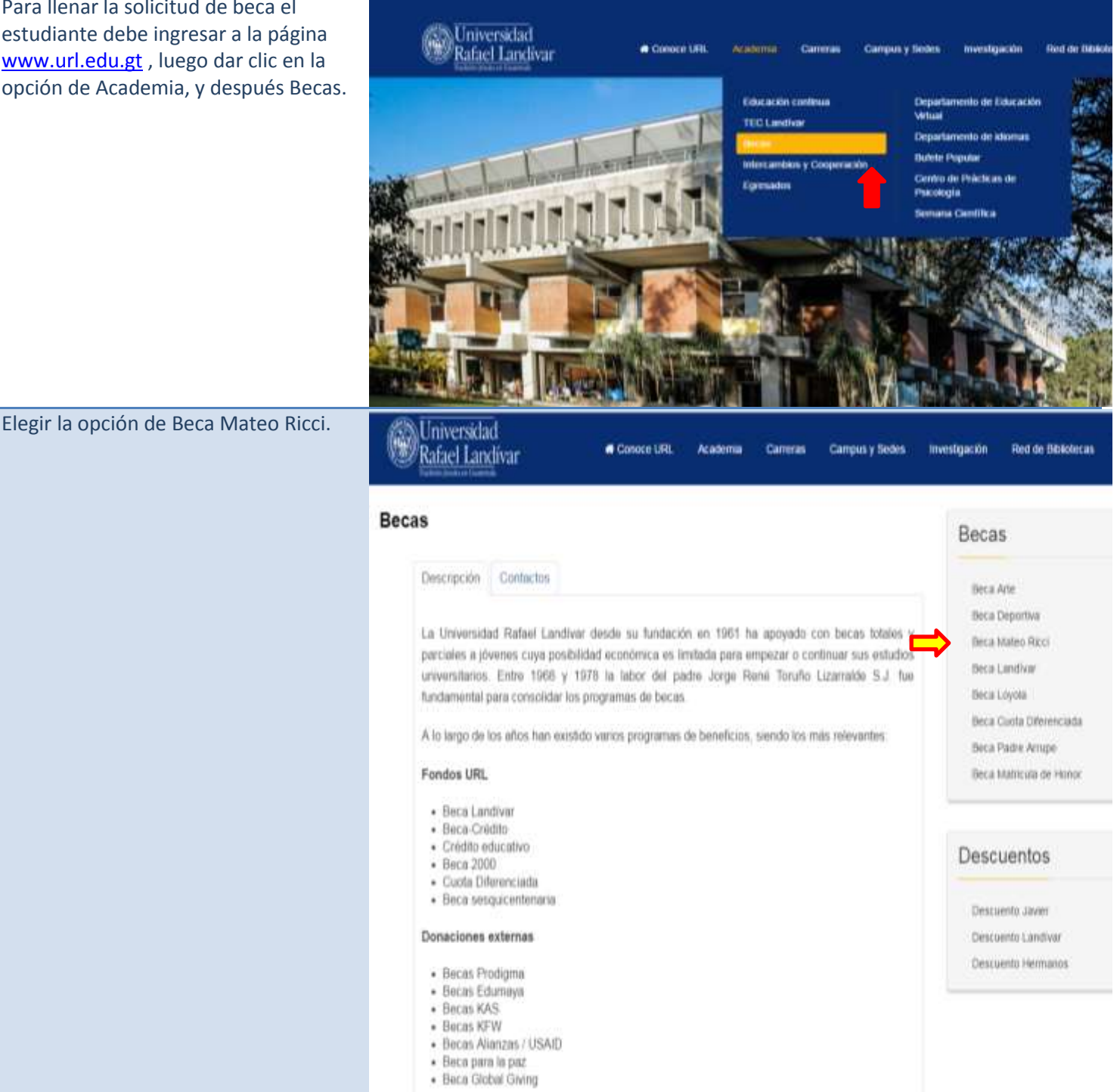

Universidad Rafael Landívar

Conoce URL Academia Cameras

#### **Beca Mateo Ricci**

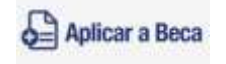

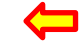

Descripción Aplica a la boca

Programa inició en 2011 con motivo del 50° aniversario de la Universidad Rañael Landivar y en conmemoración de los 400 años s Padre Malteo Ricci 5.3 (Macenata, Italia 6 de octubre de 1552 Pekin, China 11 de mayo de 1610). Misionero católico jesuita cristianismo en China, donde se le conocia como Li Ma y Itamado por los chinos como "el hombre sabio de occidente", también historiadores como "el intermediario cultural más sobresaliente de fodos los tempos entre China y Occidente".

Está dirigido a estudiantes que desean realizar estudios de pregrado (licenciatures) en Campus Central y que tengan un excele académico.

Cantidad de becas:

10 beces anuales

Cobertura del beneficio:

Matricula 100%
Cuotas de estudio 100%

El beneficio no cubre: cursos de inglés, seguro estudiantil, cursos libres, libros y materiales, transporte, parqueo y cursos que no esti de estudios de la carrera para la cual se dio la beca.

### Inicio de proceso

Al ingresar al link aparecerá la siguiente pantalla.

Dar clic a "Iniciar o Continuar Proceso".

Deberá ingresar su número de carnet otorgado por la Universidad.

Luego de haber ingresado el número (sin espacios ni guiones) **dar clic en el botón "Verificar".** 

Aparecerá tu nombre y fecha de nacimiento. Sí los datos son correctos, dar clic en el botón "Confirmar" y continuar con la solicitud.

Si los datos no son correctos , escribe al correo <u>becas@url.edu.gt</u> indicando nombre completo, número de carnet, datos que están mal y datos correctos

## Programas de Becas en el Año:

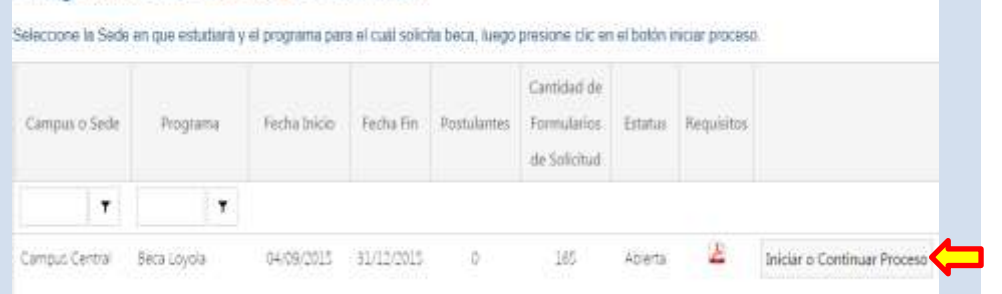

## Identificación

#### Intrucciones

Para identificar sus datos e iniciar la gestión de solicitud de beca realice lo siguiente

Ingrese número de camet, puede ingresar correo electrónico en el caso de Campus y Sedes Regionales
 Dar clic en el botón Verificar

Datos da identificanión:

| Sede                |                                                      | *                |
|---------------------|------------------------------------------------------|------------------|
| Carnet:             | 1039108                                              |                  |
| Nombre Completo:    |                                                      |                  |
| echa de Nacimiento. |                                                      |                  |
|                     | Si sus datos coinciden puede confirmar y continuar ( | con la solicitud |

 Se debe verificar el programa de Beca al que se estás aplicando, si es correcto, dar clic en el botón "Iniciar Proceso".

Además te muestra la fecha en la que puedes ingresar tu solicitud, la cantidad de postulantes y plazas disponibles así como detalles de los requisitos que te podrá ayudar para llenar el formulario electrónico.

## Al ingresar al formulario puedes Verificar los datos :

- Tipo de beca al que aplicas
- Nombre
- Estatus de la solicitud

## Dar clic en el botón "Ingresar Formulario".

Se abrirán varios segmentos, en cada uno deberás ingresar la información requerida.

Cuando vayas completando cada segmento éste se mostrará resaltado con un cheque en verde.

Puedes ingresar de una vez toda la información o irla llenando por cada segmento. Debes ir grabando cada segmento para que el sistema guarde los datos. Aparecerá una pantalla donde se reflejan algunos datos en un color gris claro, que fueron ingresados por ti cuando realizaste la evaluación de admisión.

# Inscripción

#### Instrucciones:

Veñque el programa y el Campus o Sede en el cual estudiará, luego presione clic en el botón Iniciar Proceso.

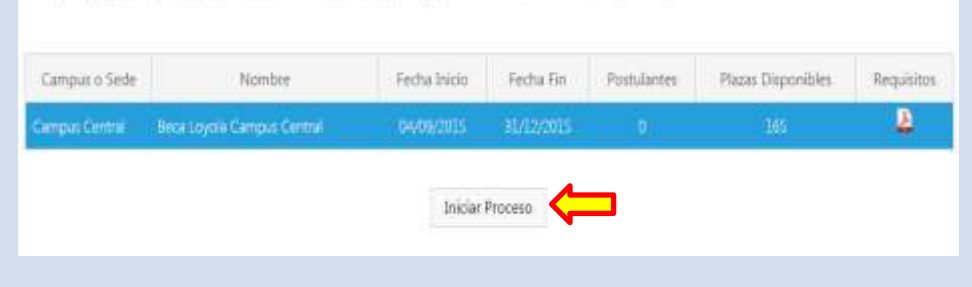

# Ingreso de Formulario

| Datos de Solicitud:     |             |
|-------------------------|-------------|
| Código de Solicitud:    |             |
| Tipos de Solicitud:     | Beca Loyole |
| Solicitante:            |             |
| Estatus de Solicitud    | No miciada  |
| Código de Autorización: | JADODW1H    |

Ingresar Formulario

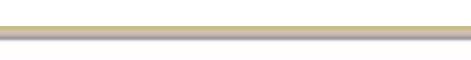

Información Personal

| S Información Personal                 |  |  |
|----------------------------------------|--|--|
| 🕘 Información Academica                |  |  |
| 😇 Información Familiar                 |  |  |
| Aptitudes y Proyección                 |  |  |
| Reconocimientos y/o Premios Academicos |  |  |
| Ocumentos Adicionales                  |  |  |

## **Información Personal**

Revisar que tus datos estén correctos,

y completar la información siguiente:

- Fotografía
   Dar clic al botón "Seleccionar"
   y subir tu foto (JPG)
   Recuerda que debe ser una
   fotografía tamaño cédula o
   pasaporte en donde se vea bien tu
   rostro.
   No se aceptarán copias de fotos,
   fotografías grupales, de cuerpo o
  - totografias grupales, de cuerpo borrosas.
- 2. Nacionalidad
- 3. Religión
- 4. Estado civil
- 5. Grupo étnico
- 6. Dirección
- 7. Teléfono Celular
- 8. Correo electrónico

Recuerda que los datos serán confirmados.

Dar clic en "Grabar" o en "Grabar y Continuar".

## Información Personal

Información Personal

Información Académica

Información Familiar

Aphitudes y Proyección

Documentos Adicionales

| *Fotografía:                                                                   |      |                           |     | Seleccionar |                                                |                                      |
|--------------------------------------------------------------------------------|------|---------------------------|-----|-------------|------------------------------------------------|--------------------------------------|
| *Primer Apellido:                                                              |      | VELIZ                     |     |             |                                                |                                      |
| Segundo Apellido:                                                              |      | CRUZ                      |     |             |                                                |                                      |
| *Nombres:                                                                      |      | STACEY MARETH             |     |             |                                                |                                      |
| "Género:                                                                       |      | 🔿 Masculino 🔳             | Fem | enino       |                                                |                                      |
| *Fecha de Nacimier                                                             | nto: | 07/05/2015                |     |             |                                                |                                      |
| *Nacionalidad:                                                                 |      | GUATEMALTECO              |     |             |                                                |                                      |
| *Religión:                                                                     |      | Católica                  | •   |             |                                                |                                      |
|                                                                                |      |                           |     |             |                                                |                                      |
| *Estado Civil;                                                                 |      | Casado                    | Ŧ   | ]           |                                                |                                      |
| *Estado Civil:<br>DPI:                                                         |      | Casado                    | Ŧ   |             |                                                |                                      |
| *Estado Civil:<br>DPI:<br>*Grupo Étnico:                                       |      | Casado                    | •   |             |                                                |                                      |
| *Estado Civii:<br>DPI:<br>*Grupo Étnico;<br>*Dirección:                        |      | Casado<br><br>Ladino:<br> | •   |             |                                                |                                      |
| *Estado Civii:<br>DPI:<br>*Grupo Étnico:<br>*Dirección:                        |      | Casado<br><br>Ladino:<br> | •   |             | Colonia:                                       |                                      |
| *Estado Civil:<br>DPI:<br>*Grupo Étnico:<br>*Dirección:                        |      | Casado                    | •   |             | Cotonia:                                       | ona:                                 |
| *Estado Civil:<br>DPI:<br>*Grupo Étnico:<br>*Dirección:<br>-<br>o              |      | Casado                    | •   |             | Colonia:                                       | ona:<br>Departamento:                |
| *Estado Civil:<br>DPI:<br>*Grupo Étnico:<br>*Dirección:<br>-<br>0<br>Guatemala |      | Casado                    |     |             | Colonia:<br>Z<br>1<br>Municipio:               | ona:<br>Dep <mark>ar</mark> tamento: |
| *Estado Civil:<br>DPI:<br>*Grupo Étnico:<br>*Dirección:<br>-<br>0<br>Guatemala | ×    | Casado                    |     |             | Colonia:<br>Z<br>*1<br>Municipio:<br>Teléfono: | ona:<br>Dep <mark>ar</mark> tamento: |

Grabar Grabar y Continuar

#### Información Académica

#### Información académica Información Académica "Sede: Deberás ingresar los datos que se \*Faculture 01 - CIENCIAL &CONICAD - ENFRESARIALES "Carrata solicitan. ADHU GITAACION DE ENPRESAD or las que eligio Si has decidido estudiar una carrera La CIRL diferente para la que realizaste tu evaluación de admisión favor escoger Establecimientos Educativos la Facultad y Carrera correcta dando . Apage mant analyzemiants and Arrest C. December Algebraid Adjuster clic en la fecha y escogiendo el área en la que estudiarás Paga agregar el establecimiento educativo en donde estudiaste debes hacer clic en "Agregar", y completar Grabar y Regreser Graber Grabar y Continuer toda la información solicitada

Debes agregar todos los establecimientos educativos donde estudiaste y en cada uno de ellos completar la información solicitada.

|                                       | Establecimientos                                     | Educ     | ativos      |                    |                      |            |           |                                                      |                                         |
|---------------------------------------|------------------------------------------------------|----------|-------------|--------------------|----------------------|------------|-----------|------------------------------------------------------|-----------------------------------------|
|                                       | + Aprepar nuevo estableci                            | thie Hop | W 31        |                    | 6                    | W11        | Wi        | WI                                                   | Actualizat                              |
|                                       | Establactrigtte                                      | Ultima   | Privato 2   | Posee D            | Description          | Are Intela | Ann Pin   | Titule Obtenide                                      | Prometto                                |
|                                       | Información se verifi-<br>entregara en DAEF.         | cara co  | in docume   | entos org          | ginales que el i     | estudiante |           | 1                                                    | _                                       |
|                                       | júltimo establecimier                                | nto7:    | . SIO N     | lo                 |                      |            | •         |                                                      |                                         |
|                                       | ¿Es privado?i                                        |          | . SIO N     | 10                 |                      |            |           |                                                      |                                         |
| Al concluir al ingraca da la          | Posee o tuvo Becali:                                 |          | 0 510 N     | 10                 |                      |            |           |                                                      |                                         |
| Al concluir el ingreso de la          | Descripción Ayudai                                   |          |             |                    |                      |            |           |                                                      |                                         |
| información, dar clic en el botón     | "Año Inicioi                                         |          |             |                    |                      |            | -         |                                                      |                                         |
| "Crohor"                              | *Año Fini                                            |          |             |                    |                      |            |           |                                                      |                                         |
| Grauar .                              | Titulo Obtenido:                                     |          |             |                    |                      |            |           |                                                      |                                         |
|                                       | *Promedio:                                           |          |             |                    |                      |            |           |                                                      |                                         |
|                                       | Puesto en Cuadro<br>de Honon                         |          |             |                    |                      |            |           |                                                      |                                         |
|                                       | Cantidad de<br>Estudiantes de                        |          |             |                    |                      |            |           |                                                      |                                         |
|                                       | *Dirección:                                          |          |             |                    |                      |            |           |                                                      |                                         |
|                                       | "Teléfono:                                           |          |             |                    |                      |            |           |                                                      |                                         |
|                                       | *Colegiațura                                         |          |             |                    |                      |            |           |                                                      |                                         |
|                                       | (Mensual):<br>Observaciones:                         |          |             |                    |                      |            |           |                                                      |                                         |
|                                       |                                                      |          |             |                    |                      |            |           |                                                      |                                         |
|                                       |                                                      |          |             |                    |                      |            |           |                                                      |                                         |
| Luego de grabar mostrará una 🗾 🦳      | Grabar Cancela                                       |          |             |                    |                      |            |           |                                                      |                                         |
| nantalla do rosumon. Al concluir do   |                                                      | 201      |             |                    |                      |            |           |                                                      |                                         |
| pantalla de resultien. Al concluir de | No hay registros para mostrar                        |          |             |                    |                      |            |           |                                                      |                                         |
| ingresar todos los establecimientos   |                                                      |          |             |                    |                      |            |           |                                                      | 110000000000000000000000000000000000000 |
| donde estudió dar clic en el botón    | Agregar nuevo establecimi                            | enta     | 11          |                    | 11                   | 1          | 11        | 11                                                   | Actualiza                               |
| "Guardar y Continuar"                 | Establecimiento V                                    | Iltimo   | Privado (P) | osee o<br>ro Beca? | Descripción<br>Ayuda | Año Inicio | Año Fin   | Titulo Obtenido                                      | Promedio                                |
| Guardar y continuar .                 | <ul> <li>Colegio Mixto<br/>San Juan Botco</li> </ul> | 080      | 000         | 101                |                      | 2001       | 2015      | Bachillerato con<br>orientación en diseño<br>gráfico | 91.00                                   |
|                                       |                                                      |          |             |                    |                      |            |           |                                                      |                                         |
|                                       |                                                      |          |             |                    |                      |            |           |                                                      |                                         |
|                                       |                                                      |          |             |                    |                      | 110        |           |                                                      |                                         |
|                                       |                                                      |          | Grabar y Í  | Regresar           | Grabar               | Grabar     | y Continu | ar                                                   |                                         |
|                                       |                                                      |          |             |                    |                      |            |           |                                                      |                                         |
|                                       |                                                      |          |             |                    |                      |            |           |                                                      |                                         |

## En información familiar

Deberás ingresar los datos que se solicitan en cada uno de los grupos:

- Grupo Familiar
- Referencias Familiares
- Referencias Personales

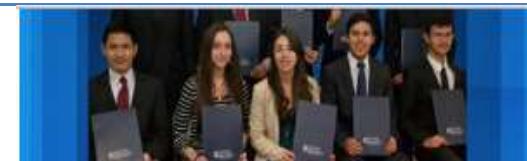

Grupo Familiar

## Información Familiar

#### O Información Personal

Enternyación Azadámsza
 Enternyación Azadámsza
 Apticulate y Proyección:
 Meconoción provinción Azadámicos
 Decumentos Adacáriades

9. Actuation West man New Income Phase Webscaltz letta Nacroetti Improved Mermiod Tarribra Patenting Religion Testan (Term Chinaria Roacto Acitorio Mendicia Regalado NO SAIR LITUVESCIDUR 8 Patre 13/070/1970 Camilia 8 0.00 Dana Isabel Wéatoro Keyes Mathe **HEINGAINSA** х. 10/12/19/1 tuespelics/Contient 0.03 Latfre Gabriella Membura Wilatura NO SARE н 10 22/06/1905 Exerciplics/Unitaria Cantendors 1101100 MUN/ESCHERER ы Min thela

Ingrese todas ias personas del grupo tamiliar (no induir solicitante ni tamiliares falleodos) e indicar si viven o no con el solicitante y si aportan o no econòmicamente.

#### **Referencias Familiares**

÷.

Dos personas como mínimo que no vivan con el solicitante.

|                                         |            | 305                               | O Actua              | the    |
|-----------------------------------------|------------|-----------------------------------|----------------------|--------|
| Nortze                                  | Perenteuro | threesion                         | Lanea<br>Electronico | labe   |
| Delle Cercline Viletoro Keyez de Gezaro | Ver(a)     | Itagates, Caretora a II Nalvador, |                      | 400    |
| famin Generer Gerzent Descer            | Netia;     | Tragates, Carreton a El Salvador  | -                    | -558.6 |

#### **Referencias Personales**

Dos personas como mínimo que no vivan con el solicitante.

| avenes          | Owenity | Correct Dectriment | Teleforet |
|-----------------|---------|--------------------|-----------|
| selly Rendon    |         |                    | 96512088  |
| errete Starbane |         |                    | 150000723 |
|                 |         |                    |           |
|                 |         |                    |           |
|                 |         |                    |           |
|                 |         |                    |           |
|                 |         |                    |           |
|                 |         |                    |           |
|                 |         |                    |           |
|                 |         |                    |           |
|                 |         |                    |           |

Universided Refeel Lendiver, Viste Hermose III Compus Central zone 16

Al completar el ingreso de la información dar clic en el botón "Guardar".

Luego clic en el botón "Grabar y Continuar".

## En la sección de aptitudes y proyección se debe ingresar los siguientes datos:

1. Ingreso de cinco cualidades del solicitante.

Dar clic a "(+) Agregar Información y Grabar".

| ∠Cuáles | son | sus | 5 | meiores | cualidades? |
|---------|-----|-----|---|---------|-------------|
|         |     | _   | _ |         |             |

| + Agregar cualidad     |             |              | 🖉 Actuali: |
|------------------------|-------------|--------------|------------|
|                        | Cualidad    |              |            |
| Cualidad:              | responsable | <del>(</del> |            |
|                        |             |              |            |
| Grabar                 | ar          |              |            |
|                        |             |              |            |
| o hay registros para r | nostrar.    |              |            |
|                        |             |              |            |
|                        |             |              |            |
|                        |             |              |            |
|                        |             |              |            |
|                        |             |              |            |
|                        |             |              |            |
|                        |             |              |            |
|                        |             |              |            |
|                        |             |              |            |
|                        |             |              |            |

Actualizar

## ¿Cuáles son sus 5 áreas de oportunidad?(debilidades)

| En la se           | ección de aptitudes y                               | + Agregar área de oportunidad |                  |   |  |  |
|--------------------|-----------------------------------------------------|-------------------------------|------------------|---|--|--|
| los sigu           | vientes datos:                                      | Áre                           | a de oportunidad |   |  |  |
| 103 3150           | actives dates.                                      | *Oportunidad:                 | ordenado         | Ţ |  |  |
| 1.                 | Ingreso de cinco<br>debilidades del<br>solicitante. | Grabar                        | icerar           |   |  |  |
|                    |                                                     | No hay registros para n       | nostrar.         |   |  |  |
|                    |                                                     |                               |                  |   |  |  |
|                    |                                                     |                               |                  |   |  |  |
| Dar clie<br>Inform | c a "(+) Agregar<br>ación y Grabar".                |                               |                  |   |  |  |

#### Actividades de Proyección Social / Voluntariado: **Continuación de Aptitudes** + Agregar actividad y Proyección. ¿Qué actividad? Tipo de Participación ¿Por qué ha participado? ¿Qué le dejó esa experiencia para la vida? \*¿Qué actividad?: 2. Ingreso de Tipo de Participación: • DIRECTIVO Actividades de \*¿Por qué ha participado?: proyección social/voluntariado, \*¿Qué le dejó esa experiencia para la vida?: detallando actividad, tipo de participación, etc. Grabar No hay registros para mostrar. Dar clic a "(+) Agregar Información y Grabar".

3. Detalle de actividades en donde pone en práctica su liderazgo y valores.

Dar clic a "(+) Agregar Información y Grabar".

|                                                                                                    |                |                       |                       |     | Ø Actualiza                                |
|----------------------------------------------------------------------------------------------------|----------------|-----------------------|-----------------------|-----|--------------------------------------------|
| Tipo Activided                                                                                                  | Qué actividad? | Tipo de Participación | Lugar Tamaño de Grupo | Añe | ¿Qué le dejó esa experiencia para la vida? |
| Tipo de Actividad:                                                                                              | CONCUR         | 50 🦾                  |                       | ٠   |                                            |
| *¿Qué actividad?:                                                                                               |                |                       |                       | -   |                                            |
| Tipo de<br>Participación:                                                                                       | DIRECTIV       | 0                     |                       | •   |                                            |
| *¿Lugar?:                                                                                                    |                |                       |                       |     |                                            |
| *Tamaño del Grup                                                                                                | oc.            |                       |                       |     |                                            |
| *Año:                                                                                                    |                |                       |                       |     |                                            |
| *¿Qué le dejó esa<br>experiencia para la<br>vida?:                                                              |                |                       |                       |     |                                            |
| io hay registros para mo                                                                                        | strian.        |                       |                       |     |                                            |
| the second second second second second second second second second second second second second second second se |                |                       |                       |     |                                            |
|                                                                                                    |                |                       |                       |     |                                            |
|                                                                                                    |                |                       |                       |     |                                            |
|                                                                                                    |                |                       |                       |     |                                            |
|                                                                                                    |                |                       |                       |     |                                            |
|                                                                                                    |                |                       |                       |     |                                            |
|                                                                                                    |                |                       |                       |     |                                            |
|                                                                                                    |                |                       |                       |     |                                            |

S Actualizar

| v Provección.                                              | + Agregar actividad               |                      |           | 😒 Actualizar |
|------------------------------------------------------------|-----------------------------------|----------------------|-----------|--------------|
| ,,                                                         |                                   | Tipo Actividad       | ¿Por qué? |              |
| 4. Ingreso de<br>actividades le                            | Tipo de Actividad:<br>*¿Por qué?: | ARTE, DANZA, HOBBIES | •         |              |
| gustaría participar<br>en la URL así como<br>sus detalles. | Grabar                            | ar                   |           |              |
| Dar clic a "(+) Agregar<br>Información y Grabar".          |                                   |                      |           |              |
|                                                            |                                   |                      |           |              |
|                                                            |                                   |                      |           |              |

## Continuación de Aptitudes y Proyección.

Debes ingresar toda la información que se solicita.

5. Ingreso de Otros idiomas, seleccionando idioma así como el nivel de conocimiento del idioma e ingreso del nombre del diploma.

Dar clic a "(+) Agregar Información y Grabar".

#### Otros Idiomas

| Intona     Entende     Halos     Escribe     Nuel     Diploma       Idioma:     Aleman               Otro:                 Entiende:                 Entiende:                 Habla:                 Escribe:                 Nivel:                 Diploma:                 Grabar | Istoma     Entende     Haca     Escribe     Nivel     Dptuma       Otro:                                                                         | + Apregar                       | idioma: |                                                            |     |       |         |       | 🧟 Astualia |
|----------------------------------------------------------------------------------------------------|----------------------------------------------------------------------------------------------------|---------------------------------|---------|------------------------------------------------------------|-----|-------|---------|-------|------------|
| Idioma: Aleman  Otro: Entiende: SIO No Habla: SIO No Escribe: SIO No Nivel: Principiante Diploma: Grabar                                                                                                    | Idioma: Aleman                                                                                                    | 11.11                           | Ідіота  | Entiende                                                   |     | Habie | Escribe | Niver | Diploma    |
| Entiende: SIO No<br>Habla: SIO No<br>Escribe: SIO No<br>Nivel: Principiante •<br>Diploma:                                                                                                    | Entiende: SIO No<br>Habla: SIO No<br>Escribe: SIO No<br>Nivel: Principiante •<br>Diploma:<br>Grabar Construction of the parameters para mostrar. | Idioma:<br>Otro:                |         | Alemán                                                     | • < |       |         |       |            |
| Nivel: Principiante   Diploma:  Grabar                                                                                                    | Nivel:<br>Diploma:<br>Grabar<br>Grabar<br>tay repatros para mostrar.                                                                             | Entiende:<br>Habla:<br>Escribe: |         | <ul> <li>SiO No</li> <li>SiO No</li> <li>SiO No</li> </ul> |     |       |         |       |            |
| Grabar Carabar                                                                                                    | Grabar Grabar of hay registros para mostrar.                                                                                                    | Nivel:                          |         | Principiante                                               | •   |       |         |       |            |
| la hau papitine nan motine                                                                                                    | na rogy nogram ka paka minaratan.                                                                                                    | Grabar                          | 4       | -                                                          |     |       |         |       |            |
|                                                                                                    |                                                                                                    |                                 |         |                                                            |     |       |         |       |            |
|                                                                                                    |                                                                                                    |                                 |         |                                                            |     |       |         |       |            |

#### Gusto por la Lectura

En cada uno de los campos debes ingresar la información que se solicita para que puedas continuar con el proceso.

6. Ingreso de gusto por la lectura y características.

Dar clic a "(+) Agregar Información y si se concluyó dar Grabar y Continuar".

| ¿Cuál es el último libro que<br>leyó y cuándo?           |  |  |
|----------------------------------------------------------|--|--|
| ¿Qué tipo de libros ha<br>leido?                         |  |  |
| De los libros que ha leido.<br>¿cuál es el que más le ha |  |  |

## Reconocimiento y/o Premios Académicos.

Aca encontraras una opcion para que agregues cada reconocimiento (nivel escolar, nacional o internacional) en los cuales hayas participado u obtenido. Recuerda darle prioridad a los reconocimientos academicos que hayas logrado en tus estudios.

## Dar clic a "(+) Agregar Información y si se concluyó dar Grabar y Continuar".

Al final tendras un espacio en el cual pudes agrecar cualquier otro reconocmiento que no sea academico, pero consideres relevante en tu historia personal.

Al finalizar de agregar todos recuerda dar clic en Grabar y Continuar.

#### S Reconocimientos y/o Premios Académicos

O Documentos Adicionales

Ingresar reconocimientos y/o premios que has obtenido en el transcurso de tus estudios:

|                              |                             |      |                                 | Actuald                                                                           | tar |
|------------------------------|-----------------------------|------|---------------------------------|-----------------------------------------------------------------------------------|-----|
| Nivel Reconocimiento         | Institución                 | Año  | Actividad                       | Logros                                                                            | T   |
| NACIONAL                     | Empresarios Juveniles       | 2015 | JA Carreras con un<br>Propósito | Completacion del<br>curso                                                         | 1   |
| INTERNACIONAL                | Cisco Networking<br>Academy | 2015 | CCNA Discovery                  | Completación del<br>curso de<br>"Networking for<br>home and small<br>businesses". |     |
| INTERNACIONAL                | CISCO Networking<br>Academy | 2015 | CCNA Dicovery                   | Aprobado el curso<br>con excelencia                                               | 1   |
| ESCOLAR                      | Colegio La Preparatoria     | 2015 | English Proficiency             | Certificación de<br>ingles del colegio<br>por excelencia.                         |     |
| ESCOLAR                      | Colegio La Preparatoria     | 2015 | Graduación                      | Graduado<br>preparatoriano.                                                       |     |
| ESCOLAR                      | Colegio La Preparatoria     | 2015 | Graduación                      | Diploma a la<br>perseverancia                                                     |     |
| K < 1 2 3 X Tamaño de la pág | ma: 10 •                    |      | Página 1 de 2                   | , elementos 1 a 10 de 1                                                           | 4.  |

| Centrary Represent         | Cenhae     | Centras o Continuos  |
|----------------------------|------------|----------------------|
| A REAL AND A REPETITION OF | A THE REAL | CHERNER V SCOTTERINE |

# Adjuntar en PDF todos los documentos que se solicitan.

Tomar en cuenta que el "Anexo A" se encuentra en requisitos y debe ser firmado y sellado por el Director de tu colegio, sino lo encuentras debes solicitarlo al correo becas@url.edu.gt

Dar clic al icono de "lapicito", para seleccionar cada uno de los documentos que debes subir para completar tu solicitud de Beca.

Tomar en cuenta que antes de "Grabar y Finalizar", debes de verificar que hayas incluido toda la información.

| Info | mación Familiar                                                                     |                       |                |
|------|-------------------------------------------------------------------------------------|-----------------------|----------------|
| Apti | tudes y Proyección                                                                  |                       |                |
| Reci | pocimientos y/o Premios Académicos                                                  |                       |                |
| Doc  | umentos Adicionales                                                                 |                       |                |
|      |                                                                                     |                       | Actualizar     |
|      | Nombre del Documento                                                                | Formato de<br>Archivo | Archivo Subido |
| 1    | ANEXO A ESTUDIANTE DE PRIMER INGRESO                                                | 2                     | 1              |
| /    | CALIFICACIONES DE 4o. AÑO                                                           |                       | L              |
| 1    | CALIFICACIONES DE 5º. AÑO                                                           |                       | A              |
| 1    | CALIFICACIONES DE 60. AÑO                                                           |                       |                |
| 1    | CARTA DE PADRES DE FAMILIA                                                          |                       | 2              |
| 1    | CARTA DE RECOMENDACIÓN DE ESTABLECIMIENTO EDUCATIVO                                 |                       | 2              |
| /    | COPIA DE DPI SI ES MAYOR DE EDAD O CERTIFICADO DE<br>NACIMIENTO SI ES MENOR DE EDAD |                       | 2              |
| 1    | ENSAYO                                                                              | 2                     | A              |
| 1    | OTRO(DIPLOMAS, RECONOCIMIENTOS, CONSTANCIAS VARIAS, ETC.)                           |                       | E              |
| 1    | RECIBO DE AGUA, LUZ O TELÉFONO                                                      |                       | A              |
| 1    | RECIBO DE ÚLTIMA CUOTA DE ESTUDIO                                                   |                       | A              |
| 1    | RESULTADO DE ADMISIÓN EMITIDO POR EL COU                                            |                       | A              |

| Al terminar de subir los     |
|------------------------------|
| documentos que se solicitan  |
| dará el siguiente mensaje de |
| confirmación.                |

| ment (    | 9 1000 |                                                                                                    |            |            |           |  |  |
|-----------|--------|----------------------------------------------------------------------------------------------------|------------|------------|-----------|--|--|
|           |        | forma in line here                                                                                                    |            | Statistics | Service . |  |  |
|           | 1      | Constant and the second second s | 1          | 2          | Æ         |  |  |
|           | -16    | THE SOUTH AND A                                                                                                    | ANI STRANG | -          |           |  |  |
| ek Arrent | 12     | Al recenento de grabar y Trailzar, ye no                                                                                                    | 0.54210    |            |           |  |  |
|           | 12     | y la sociate as annulas al manas     y la sociate as annulas al      Departmento de facus para para     la verificación regactiva "Dese      annuasi?     Acaptar                                                                                                    |            |            | 4         |  |  |
|           | 2      |                                                                                                    | DOM: NO    |            | E         |  |  |
|           | 1      |                                                                                                    |            | ())))      | 4         |  |  |
|           | 1      |                                                                                                    |            |            | 4         |  |  |
|           | 18     | S Internet                                                                                                    |            |            | -2-       |  |  |
|           | 1      |                                                                                                    |            |            | -         |  |  |
|           |        | 11-01110-1100A                                                                                                    |            |            | - 40      |  |  |

Seguido se muestra el aviso que se cambió el estatus de la solicitud.

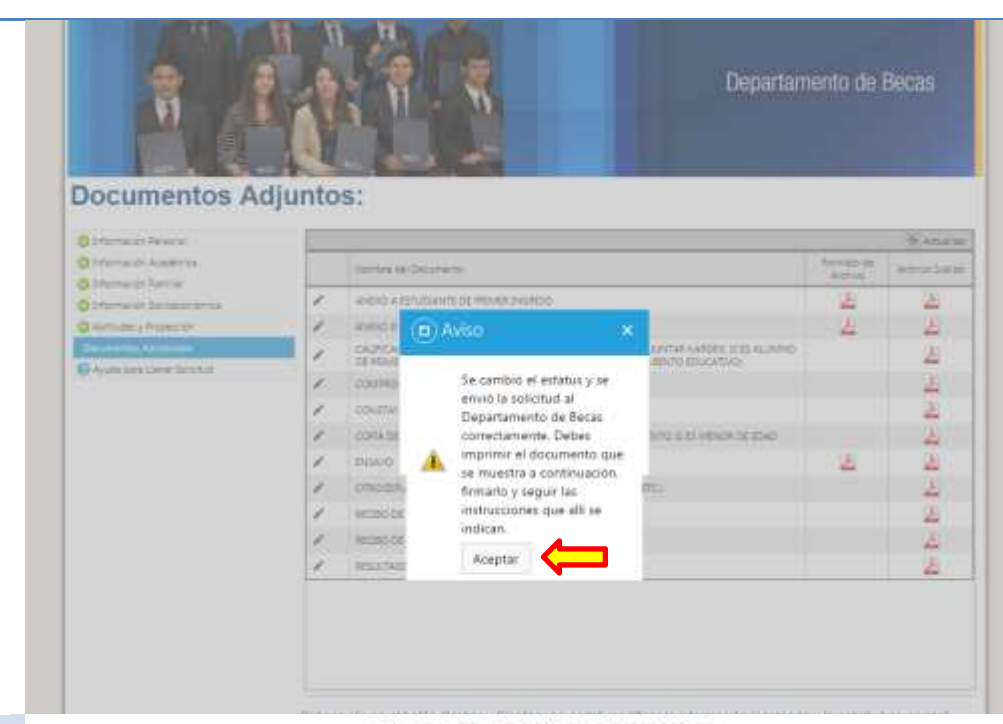

SOLICITUD DE AYUDA FINANCIERA

| Tipo de Solicitud:         | Beca Mateo Ricci                  |
|----------------------------|-----------------------------------|
| Sede o Campus:             | Campus Central                    |
| No. Solicitud:             | 2346                              |
| Carnet de Estudiante:      | 1144816                           |
| Nombre del Solicitante:    | MENDOZA VILLATORO, RICARDO JAVIER |
| Fecha Ingresada Solicitud: | 09/11/2015 10:53:23               |
| Estatus                    | Enviada URL                       |
|                            |                                   |

La solicitud electrónica que usted ingresó ha sido gobada en el sistema de URL y la presente boleta es una constancia pero su solicitud podrá ser evaluada hasta que entregue este documento firmado y la siguiente papolería en el Departamento de Becias antes de finalizar la convocatoria. De no recibirse fisicamente los documentos solicitados en el tiempo indicado la solicitad de beca será cancelada.

| DOCUMENTOS                                                                                                    | REVISIÓN<br>Uso Exclusivo Depto de Becas                                                                                                    |
|----------------------------------------------------------------------------------------------------|----------------------------------------------------------------------------------------------------|
| ESTUDIANTE                                                                                                    |                                                                                                    |
| 1 Original y copia de resultado de examen de admisi                                                                                                    | ión URL                                                                                                    |
| 2 Original y copia de contificado de calificaciones de                                                                                                    | todos los años de diversificado.                                                                                                    |
| 3 Copia del Último recibo de pago de la cuota de e                                                                                                    | istudios del establecimiento educativo.                                                                                                    |
| 4 Original del "Anexo A" firmado y sellado por esta                                                                                                    | ublecimiento educativo.                                                                                                    |
| 5 Copia y Original de carta de recomendación del d                                                                                                    | lirector del establecimiento educatvio.                                                                                                    |
| 6 Copia y original de carta del(los) padre(s) de famil                                                                                                    | lin.                                                                                                    |
| 7 Copia de premilos, condecoraciones y reconocim                                                                                                    | sientos por proyección académica.                                                                                                    |
| 8 Copia de DPI o Certificado de nacimiento (menor                                                                                                    | es de edad)                                                                                                    |
| 9 Orifinal del Ensayo                                                                                                    |                                                                                                    |
| <ul> <li>Jeclaración del participante:         <ul> <li>Hago comitar que la enformación proporcionad<br/>denegada o cancelada. Así mismo estoy de<br/>Estoy consciente que mi solicitud no será tramitada si n<br/>Acepto que mi solicitud no será tramitada si n<br/>Loyola enticados por la universidad.</li> </ul> </li> </ul> | fa en esta solicitud es fidedigita y que si se comprueba lo contratio la solicitud de beca será<br>acuerdo en que los datos puedan ser confirmados,<br>pora análisis y no implica que sea aceptada, o que será aprobada la beca<br>lo reune la documentación requerida, la misma es inexacta o si no se llenta el perfit de beca |
| Nombre                                                                                                    | Firma:                                                                                                    |
| Dirección:                                                                                                    | Teléfono:                                                                                                    |
| Correo electrónico:                                                                                                    | Guatemala, de de                                                                                                    |

Al terminar de ingresar la información de solicitud de Beca Mateo Ricci, se desplegará la hoja de "Solicitud de ayuda financiera", esta debes imprimirla y adjuntar los documentos en original y copia que indica.

Dichos documentos debes entregarlos en el Departamento de Becas en la fecha que se te haya indicado.